## DHCP

## Paso 1

El primer paso es crear un rango de direcciones a repartir . Para crear el rango vamos a /IP/Pool. Pinchamos en el + para crear un nuevo pool

| IP Pool             |                                                                 |                                  |             |  |  |  |  |
|---------------------|-----------------------------------------------------------------|----------------------------------|-------------|--|--|--|--|
| Pools               | Used Addres                                                     | ses                              |             |  |  |  |  |
| + -                 |                                                                 |                                  | Find        |  |  |  |  |
| Name                |                                                                 | △ Addresses                      | Next Pool 🔻 |  |  |  |  |
| 🕈 pool              | <u>192 168 19 0</u>                                             | <u>192 168 19 2-192 168 19 5</u> | none        |  |  |  |  |
|                     | IP Pool <pool< td=""><td>192.168.19.0&gt;</td><td></td></pool<> | 192.168.19.0>                    |             |  |  |  |  |
|                     | Name:                                                           | pool 192.168.19.0                | ОК          |  |  |  |  |
|                     | Addresses:                                                      | 192.168.19.2-192.168.19.5        | Cancel      |  |  |  |  |
|                     | Next Pool:                                                      | none 🔻 🔺                         | Apply       |  |  |  |  |
|                     |                                                                 |                                  | Comment     |  |  |  |  |
|                     |                                                                 |                                  | Сору        |  |  |  |  |
|                     |                                                                 |                                  | Remove      |  |  |  |  |
| L L                 |                                                                 |                                  |             |  |  |  |  |
|                     |                                                                 |                                  |             |  |  |  |  |
|                     |                                                                 |                                  |             |  |  |  |  |
| +                   |                                                                 |                                  |             |  |  |  |  |
| 1 item (1 selected) |                                                                 |                                  |             |  |  |  |  |

## Paso 2

Para que nuestro equipo mikrotik asigne direcciones ip a los equipos que tenga conectados tenemos que crear un servidor DHCP. Para ello vamos a la opción /IP/DHCP Server/DHCP Pulsamos en el botón

1/3

Last update: 2023/02/24 13:29 hardware:mikrotik:dhcp http://wiki.intrusos.info/doku.php?id=hardware:mikrotik:dhcp&rev=1677241771

| DHCP Server <dhcp< th=""><th>&gt;</th><th></th><th></th><th></th></dhcp<> | >                       |     |   |         |  |  |  |
|---------------------------------------------------------------------------|-------------------------|-----|---|---------|--|--|--|
| Generic Queues                                                            | Script                  |     |   | ОК      |  |  |  |
| Name:                                                                     | dhcp                    |     | • | Cancel  |  |  |  |
| Interface:                                                                | bridge1                 | ₹   |   | Apply   |  |  |  |
| Relay:                                                                    |                         | ] • |   | Disable |  |  |  |
| Lease Time:                                                               | 5d 00:00:00             |     |   | Comment |  |  |  |
| Bootp Lease Time:                                                         | forever                 | ₹   |   | Сору    |  |  |  |
| Address Pool:                                                             | pool 192.168.19.0       | ₹   |   | Remove  |  |  |  |
| DHCP Option Set:                                                          |                         | •   |   |         |  |  |  |
| Server Address:                                                           |                         | -   |   |         |  |  |  |
| Delay Threshold:                                                          |                         | ]•  |   |         |  |  |  |
| Authoritative:                                                            | yes                     | ₹   |   |         |  |  |  |
| Bootp Support:                                                            | static                  | ₹   |   |         |  |  |  |
| Client MAC Limit:                                                         |                         | ] • |   |         |  |  |  |
| Use RADIUS:                                                               | no                      | ₹   |   |         |  |  |  |
|                                                                           | Always Broadcast        |     |   |         |  |  |  |
|                                                                           | Add ARP For Leases      |     |   |         |  |  |  |
|                                                                           | ✓ Use Framed As Classle | ess |   |         |  |  |  |
|                                                                           |                         |     | • |         |  |  |  |
| enabled                                                                   |                         |     |   |         |  |  |  |

en Address Pool seleccionamos el pool que creamos en el paso anterior. El resto de parámetros los podemos dejar por defecto

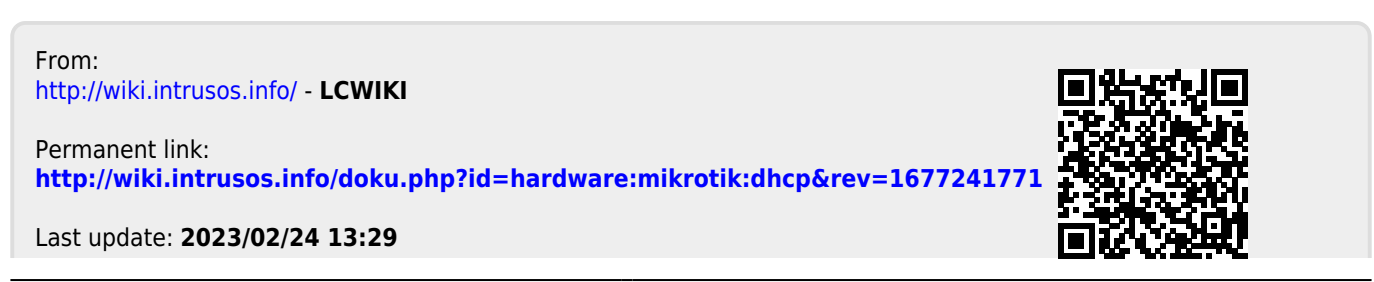

note